## ADD A NEW USER ACCOUNT

**STEP 1: OPEN YOUR USERS LIST** 

## Users Once in the Admin interface, on the left side menu choose Users. Then choose Users again at the top. This will bring up a list of users in the store(s) you manage. ••• Users <u>,1</u> Roles 2 **7**1 Enrollments 231 <u>ı</u>L **STEP 2: CLICK ADD USER** Actions On the right side of the screen, click the blue User button under Add New. Add User 2.

## **STEP 3: FILL IN THE FORM FIELDS**

NOLOG

S

Fill in all the required fields with the user's information. The list of fields to fill in is below.

| Info Details Account Messages More                                                                                                    | General Section:<br>First Name Last Name E-mail Address Lisername | Password fields Department   |
|----------------------------------------------------------------------------------------------------|-------------------------------------------------------------------|------------------------------|
| First Name *                                                                                                    | When you add in the user's e-mail the username                    | will populate                |
| First Name                                                                                                    | with this information. Make sure you choose the s                 | will populate                |
| Middle Name                                                                                                    | field to place the user in the right store.                       |                              |
| Middle Name                                                                                                    | Is Active The Is Active button shoul                              | ld be left Active.           |
| Last Name                                                                                                    | ACTIVE                                                            |                              |
| Email Address                                                                                                    | Country                                                           | Contact Section: Country and |
| Username *                                                                                                    | \$                                                                | Province/Territory.          |
| Password *                                                                                                    | State/Province                                                    |                              |
| Password                                                                                                    | \$                                                                |                              |
| Confirm Password *                                                                                                    |                                                                   | Maria Castiani               |
| Password                                                                                                    | 🎭 More                                                            | More Section:                |
| Department Archieve Archieve A | Position in Pharmacy/Poste à la pharmacie                         | the pharmacy and the         |
| Is Active                                                                                                    |                                                                   | \$ store's banner.           |
| ACTIVE                                                                                                    | Banner/Bannière                                                   |                              |
|                                                                                                    |                                                                   | ٥                            |
|                                                                                                    |                                                                   | Details Section:             |
|                                                                                                    | Language                                                          | Language                     |
|                                                                                                    | \$                                                                |                              |
| STEP 4: CLICK SAVE                                                                                                    |                                                                   |                              |
| Once you click Save, a welcome e-m                                                                                                    | ail will be sent to the new user. The e-mail                      | Save                         |
| contains a link for the user to change the                                                                                                    | eir password and login for the first time.                        |                              |

Email us at: <u>ptslearning@mckesson.ca</u>